## Installer un second gestionnaire de bureau

Je vais donc commencer par expliquer l'installation de KDE, mais ne vous inquiétez pas car je ferai de même pour les autres gestionnaires de bureau, les manips sont très similaires. <sup>(2)</sup>

Alors, comment installer KDE?

Une des commandes les plus connues est celle-ci :

sudo apt-get install kubuntu-desktop

Mais attendez !

L'inconvénient de ce paquet (car *kubuntu-desktop* est un paquet), c'est qu'il télécharge non seulement l'interface de KDE, mais aussi tous les logiciels qui y sont associés !

Euh, il est où, le problème ? Ce n'est pas ça qu'on cherche à faire ? 🥮

Si, si, mais le problème, c'est que comme les programmes sous Ubuntu sont compatibles avec Kubuntu (et avec toutes les autres versions de Linux, normalement), vous allez vous retrouver avec les programmes de KDE sous Ubuntu, et vice-versa.

Vous aurez par exemple Konqueror sous Ubuntu alors que vous avez déjà Firefox. De même que vous aurez Pidgin sous Kubuntu alors qu'il y a Kopete.

Bref, c'est le bazar complet (presque aussi bien que ma chambre 🎱 ).

Je vais donc vous présenter une astuce pour régler ce problème par la suite, mais avant ça, je vais également vous présenter une autre façon d'installer KDE.

En effet, il est possible d'installer le strict minimum pour faire tourner KDE. C'est-àdire juste ce qu'il faut pour avoir KDE, mais sans tous les logiciels associés, vous n'aurez donc pas Konqueror, Amarok, Adept, etc. :

```
sudo apt-get install kde-core
```

Voilà : vous n'avez que KDE, vous n'avez plus qu'à installer vos programmes préférés, ou juste utiliser les programmes Ubuntu, toujours présents. 😳

Les paquets équivalents pour les autres gestionnaires de bureaux sont :

pour Gnome : ubuntu-desktop et gnome-core ;

## pour XFCE : xubuntu-desktop et xfce4.

À noter que j'ai donné la commande pour installer ces paquets, mais ils sont tout à fait téléchargeables depuis les gestionnaires de paquets Synaptic, Adept, ou autre.

## Faire cohabiter plusieurs gestionnaires de bureau

*Mais moi, je veux utiliser KDE (Gnome, ou XFCE ou les trois) avec leurs logiciels ! Comment on fait ?* 

Comme je vous l'ai expliqué plus haut, ça pose un petit problème, sauf si vous êtes bordéliques, mais dans ce cas, c'est vous que ça regarde. <sup>(C)</sup>

Va falloir faire en sorte que les gestionnaires "cohabitent" sans se gêner. En fait, il n'y pas de commande qui fasse cela automatiquement, on va donc le faire manuellement, et ça va être un peu fastidieux. Mais on ne fait pas d'omelette sans casser d'œufs. Et ce n'est pas vraiment difficile, juste un peu long et fastidieux.

## Explications

Qu'est-ce qu'on fait pour les faire cohabiter, alors ?

On édite les menus manuellement.

J'explique pourquoi : le principe, c'est de "cacher" les applications des menus. Faites un test : cliquez droit sur le menu Applications (ou le menu K sous KDE), puis cliquez sur Éditer les menus, vous vous retrouvez avec ce menu sous Gnome :

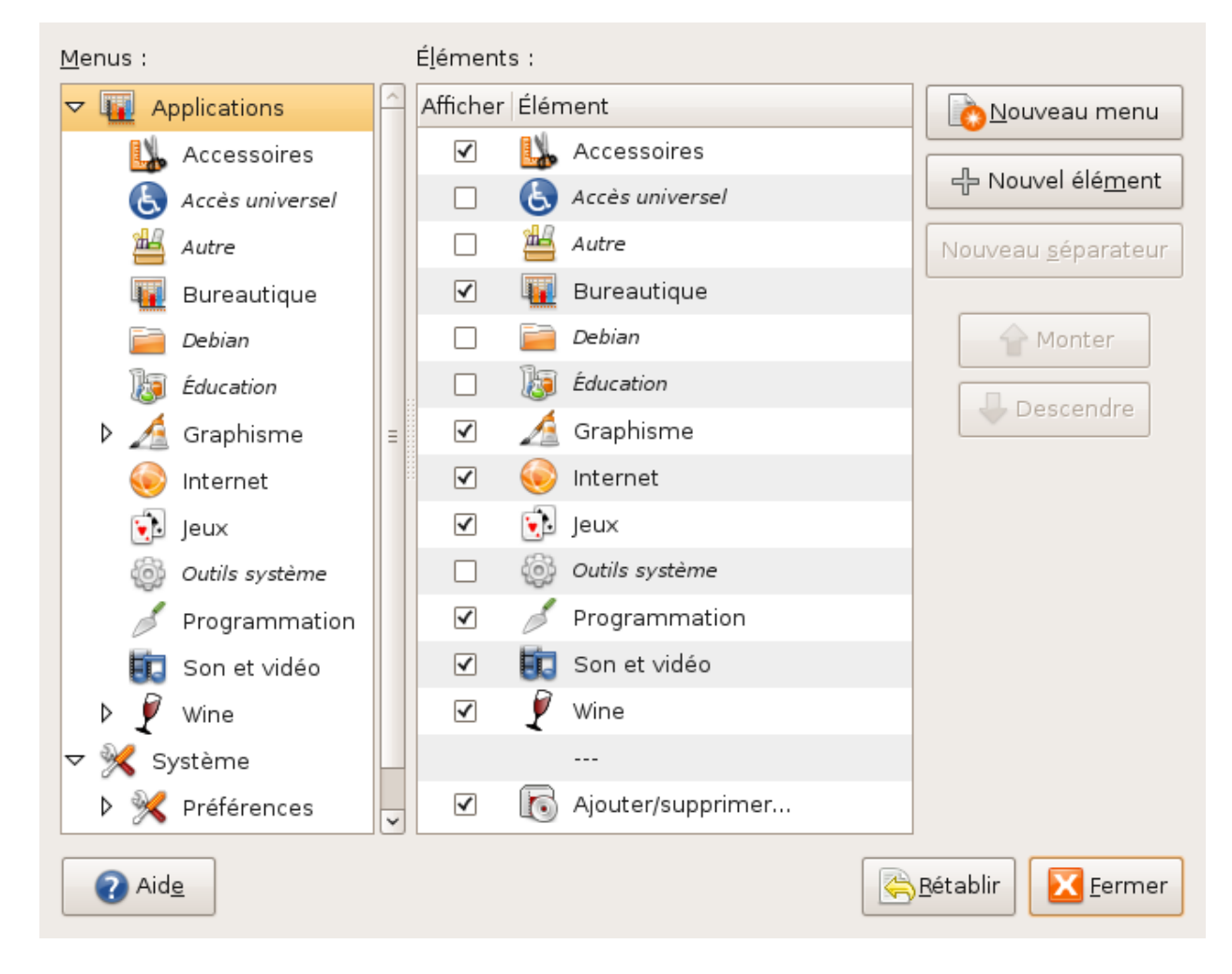

ou avec celui-là sous KDE :

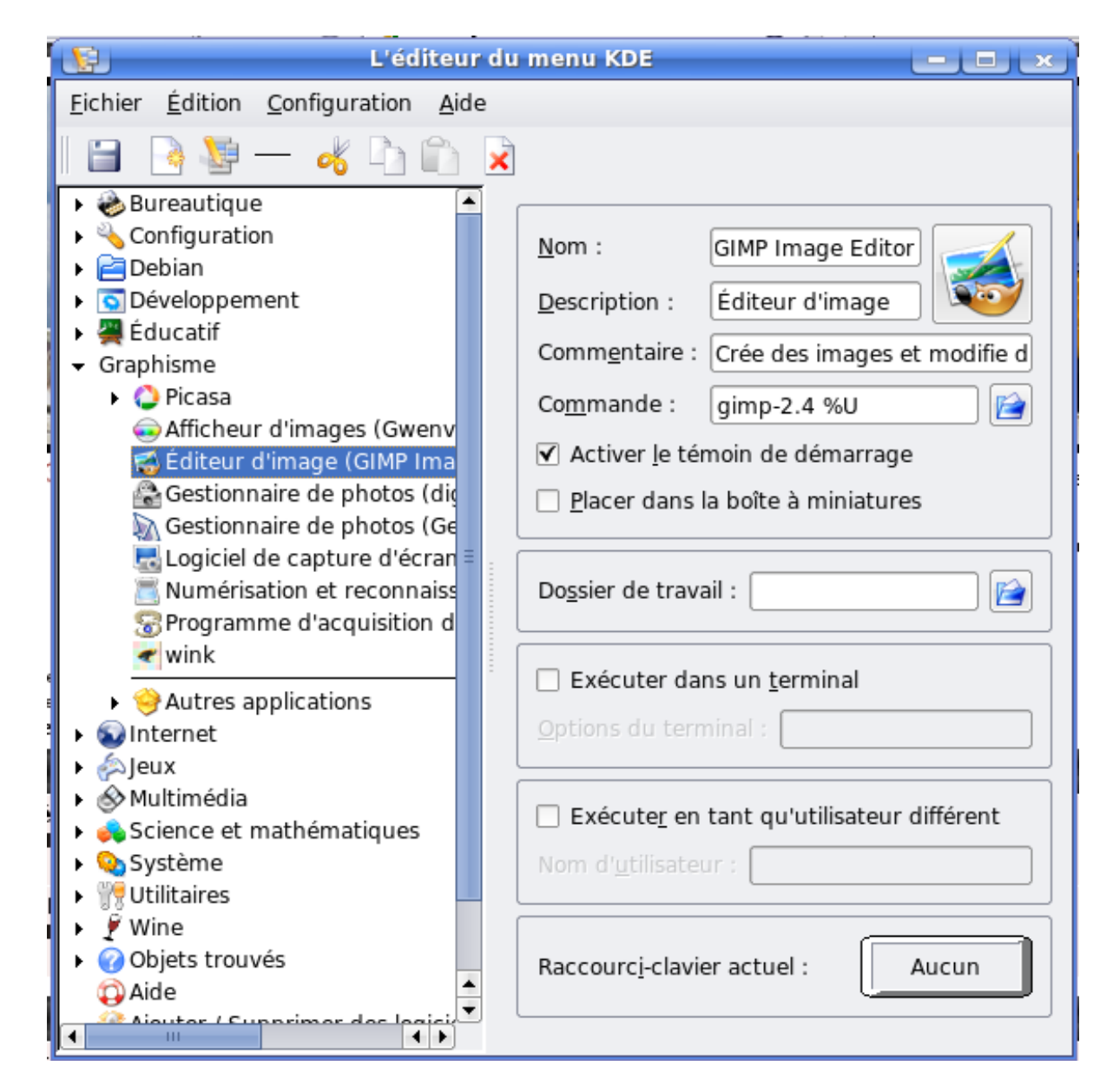

Pour Gnome : cliquez sur Accessoires par exemple, puis décochez l'application que vous voulez. Une fois cela fait, cliquez à nouveau dans le menu Applications -> Accessoires, l'application en question n'est plus affichée !

Pour KDE : cliquez sur Graphisme, déroulez la liste des applications graphiques et choisissez un programme, puis cliquez sur l'icône Supprimer. L'application aura également disparu, vous pouvez vérifier. 😔

Ces applications ne sont pas désinstallées, elles ne sont juste plus accessibles depuis le menu. Donc, en procédant ainsi, on peut cacher les applications de KDE sous Ubuntu. Ça fait tout de suite plus propre.

Et il va y en avoir des applications à cacher ! Allez, c'est parti. 🦃

## L'installation

Je rappelle que je vous présente maintenant une méthode pour installer complètement Kubuntu, c'est-à-dire KDE + ses logiciels.

Allez, on commence.

## Étape 1

Première commande, on installe kubuntu-desktop :

```
sudo apt-get install kubuntu-desktop
```

On vous demande ensuite quelle interface graphique de session vous voulez utiliser, autrement dit, si vous voulez choisir votre identifiant sous Gnome ou KDE (lorsque vous rentrez votre pseudo et votre mot de passe). Choisissez gdm pour Gnome ou kdm pour KDE.

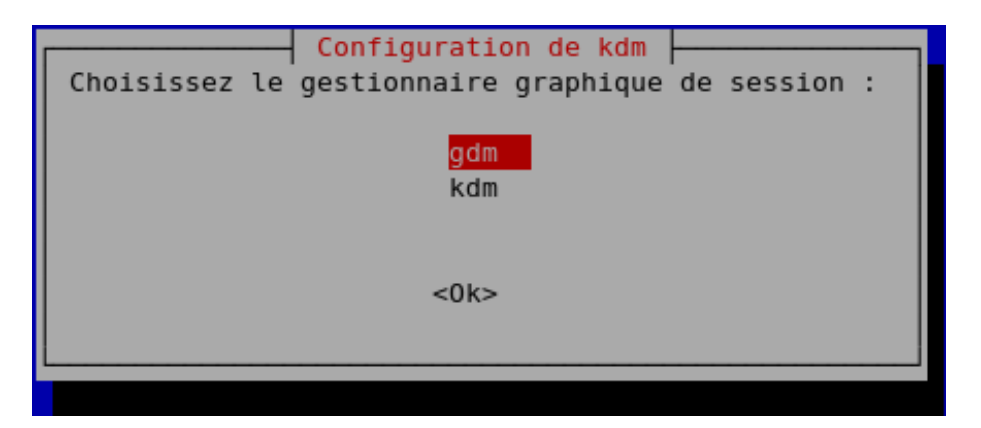

L'installation et le téléchargement peuvent être un peu longs, et c'est normal vu qu'il y a pas mal de paquets à ajouter. Une fois fait, redémarrez votre ordinateur (pensez à imprimer ce tuto pour pouvoir le suivre si vous pensez que cela est nécessaire).

Vous voilà face à votre nouveau (ou non en fonction de ce que vous avez choisi) programme de login.

KDM :

|                                                       | <b>кор</b><br>Sun 20 May 19:46 | untu |
|-------------------------------------------------------|--------------------------------|------|
| Inter Course<br>United<br>Wind Course<br>Inter Course | Username:<br>Password:         |      |

GDM :

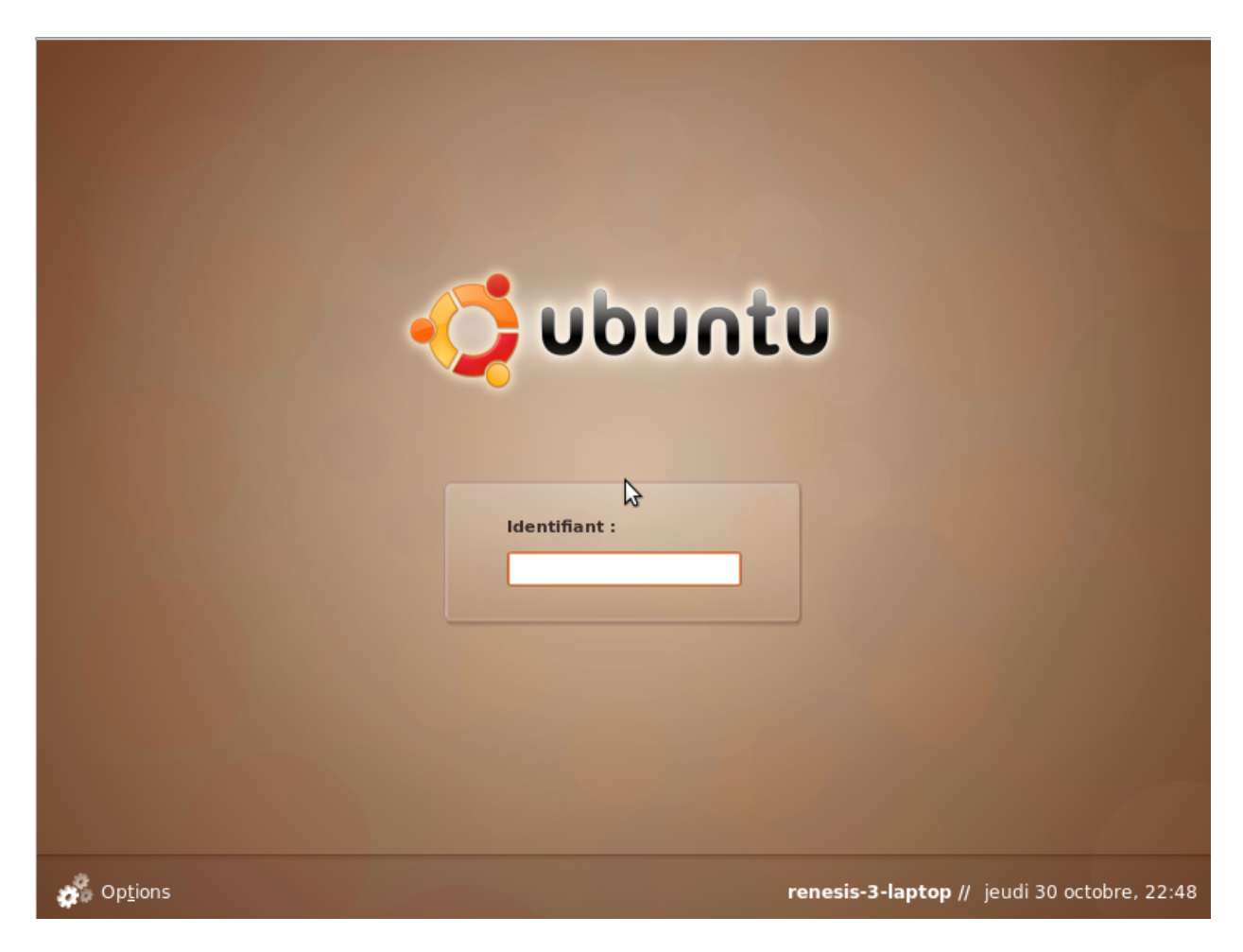

Sous KDM, il faut cliquer sur le bouton de gauche, puis choisir "Session Type" > "Le gestionnaire de bureau que vous voulez" afin de choisir le gestionnaire de bureau que vous allez utiliser ; sous GDM, il faut cliquer sur Options en bas à gauche, et choisir Sélectionner une session .... En images...

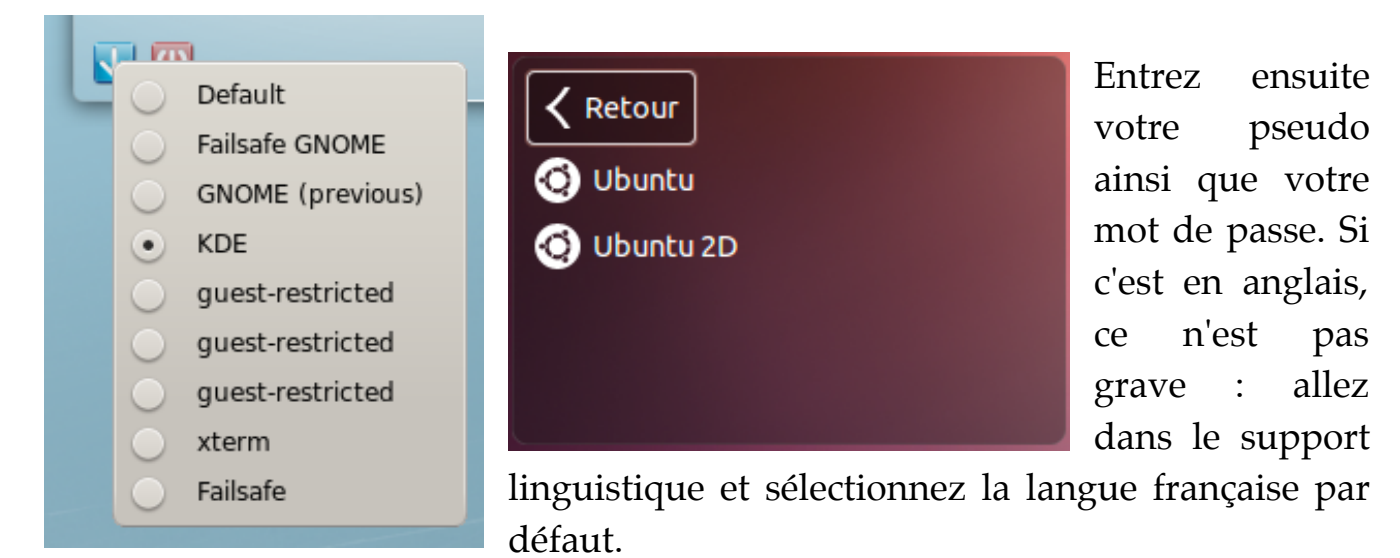

Il va alors télécharger et installer (oui, encore, mais promis, c'est la dernière 😌 ) les traductions.

Eurêka ! Vous voilà enfin avec Kubuntu ! 🤤

Eh oui, et là comme vous pouvez le constater dans les menus, c'est bien le bazar, je ne vous ai pas menti. ③

Mais on va régler ça.

## Étape 2

Il nous reste le plus gros à faire : retirer les programmes de Gnome du menu de KDE, et vice-versa.

Bien entendu, si vous ne pouvez vous passer d'un programme Gnome, vous pouvez le laisser sous KDE (Firefox par exemple ; dans l'autre sens, Amarok est bien apprécié sous Gnome bien qu'il soit prévu pour KDE à l'origine, par exemple).

Pour vous faciliter la tâche, je vous ai listé les applications par défaut des différents environnements (c'est-à-dire les applications "livrées" avec Ubuntu, Kubuntu et Xubuntu). Les catégories sont en gras. Il s'agit ici de la version 8.04, j'essayerai de mettre la liste à jour en fonction des nouvelles versions. 😒

| Gnome                                                                                                    | KDE                                                                                                    | XFCE                                                                                                    |
|----------------------------------------------------------------------------------------------------|----------------------------------------------------------------------------------------------------|----------------------------------------------------------------------------------------------------|
|                                                                                                    | Bureautique >                                                                                                    | Paramètres >                                                                                                    |
| <b>Accessoires &gt;</b><br>Analyseur Bluetooth<br>Analyseur de disque<br>Calculatrice<br>Capture d'écran | Kontact - Gestionnaires<br>d'informations personnelles<br>Dessin - OpenOffice.org<br>Fax address book<br>HPLIP Fax Utility<br>Karm - Chronomètre Individuel de<br>tâches<br>Knotes - Éditeur de petites notes | Gestion des paramètres de<br>XFCE<br>Configuration de la méthode<br>de saisie SCIM<br>Fenêtre de connexion<br>Impression<br>Imprimante par défaut |

Dictionnaire Éditeur de texte Gérer les tâches d'impression Mot de passe et clés de chiffrement Notes Tomboy Outil de recherche Tracker Table des caractères Terminal

#### Bureautique >

Messagerie d'Evolution Présentation OpenOffice.org Tableur OpenOffice.org Traitement de texte OpenOffice.org

#### Graphisme

Dessin OpenOffice.org Gestionnaire de photos F-Spot GIMP Scanneur d'images XSane

#### Internet >

Messagerie d'Evolution Navigateur Web Firefox Amarok - Lecteur Audio Pidgin Softphone Ekiga Transmission Visionneur de bureaux distants

### Jeux >

Blackjack Cinq ou plus Gnométris lagno Jeu d'échec Klotski Mahijong Mines Nibbles Puissance 4 Robots Same GNOME Solitaire AisleRiot Solitaire FreeCell Sudoku

KPDF - Afficheur de PDF Présentation OpenOffice.org Tableur OpenOffice.org Traitement de texte OpenOffice.org

### Graphisme >

digiKam - Gestionnaire de photos GwenView - Afficheur d'images Kooka - Numérisation et reconnaissance de caractères KSnapShot - Logiciel de capture d'écran

## Internet >

Akregator - Lecteur de flux RSS KNetworkManager - Gestionnaire de réseau Konqueror - Navigateur Web Kontact - Gestionnaire d'informations GIMP personnelles Konversation - Client IRC Kopete - Messagerie Instantanée KPPP - Connexion Internet par modem Krdc - Connexion à un bureau distant Cinq ou plus Krfb - Partage de bureau KTorrent - Člient BitTorrent

## Multimédia >

K3b - Gravure de CD et DVD Kaffeine - Lecteur multimédia Terminal Serveur Client KMix - Console de mixage

### Système >

**Desktop Effects** Dolphin - Gestionnaire de fichiers Gestionnaire Adept - Gestionnaire de paquets Hardware Drivers Manager HPLIP Toolbox - Printer Toolbox kbluetooth - Services Bluetooth KCron - Planificateur de tâches Keep - Sauvegarde du système KInfoCenter - Centre d'informations Konsole - Terminal kSystemLog - System Logs Viewer Printing Surveillance du système - Indicateurs de performances

### Utilitaire >

Ark - Outil de manipulation

#### Accessoires >

AppFinder Calculatrice Gestionnaire de fichiers Thunar Gérer les tâches d'impression Mousepad Renommer en masse Table des caractères Terminal

### **Bureautique** >

Abiword Calendrier **Tableur Gnuméric** 

### Infographie >

Ristretto : Visualiseur d'images

#### Jeux >

Blackjack Gnométris lagno Jeu d'échec Klotski Mahijong Mines Nibbles Puissance 4 Robots Same GNOME Solitaire AisleRiot Solitaire FreeCell Sudoku Tali Tetravex

## Multimédia >

Gravure de disque Brasero Lecteur vidéo

### Réseau >

Messagerie internet Pidgin Messagerie Thunderbird Navigateur Web Firefox Transmission BitTorrent Client Visionneur de bureaux distants

| Tali                   | d'archives                                                   | Système >                           |
|------------------------|--------------------------------------------------------------|-------------------------------------|
| Tetravex               | Assitant KDE de travail collaboratif                         |                                     |
| Son et vidéo >         | Karm - Chronomètre Individuel de<br>tâches                   | Ajouter/Supprimer<br>Autorisations  |
| Enregistreur de son    | Katapult - Lancer pour KDE<br>Kate - Éditeur de texte avancé | Date et neures<br>Dossiers partagés |
| Extracteur de CD audio | KJobViewer - Tâches d'impressions                            | Gestionnaire de mise à jour         |
| Gravure de disque      | Kmag - Loupe d'écran                                         | Gestionnaire de paquet              |
| Brasero                | KMouseTool - Clic de souris                                  | Synaptic                            |
| Lecteur de musique     | automatique                                                  | Moniteur système                    |
| Rythmbox               | KNotes - Éditeurs de petites notes                           | Pilotes de périphériques            |
| Lecteur de vidéo       | Kvkbd - Clavier virtuel                                      | Réseau                              |
|                        | SKim - Méthode de saisie de texte                            | Services                            |
|                        | SpeedCrunch - Calculator                                     | Sources de mise à jour              |
|                        | Strigi                                                       | Support linguistique                |
|                        | 5                                                            | Utilisateurs et groupes             |

Il est possible que vous ayez également d'autres applications : dans ce cas, laissez-les dans les deux ou trois sessions. 😔

Je vous conseille de faire un coup de sudo apt-get autoclean && sudo aptget clean une fois que tout s'est bien terminé, car on a téléchargé pas mal de paquets d'un coup : cela supprime les copies des paquets respectivement désinstallés, et installés.

Vous pouvez taper man apt-get avant si vous voulez savoir en quoi cela consiste exactement. Taper la touche [Q] pour sortir de la doc.

*Hé* ! *Hé* ! *Attends* ! *Pourquoi j'ai l'écran de démarrage de Kubuntu ? Je ne le veux pas, je veux avoir / garder celui de Ubuntu ! (Ou vice-versa)* 

Ah oui, j'allais oublier : l'usplash (souvenez-vous, on en a parlé au début du tuto) ! Pour choisir l'usplash, il faut taper cette commande :

```
sudo update-alternatives --config usplash-artwork.so
```

Puis on vous demande de choisir l'usplash que vous voulez utiliser. Regardez bien dans les noms farfelus que l'on vous propose, vous avez *ubuntu-theme* dans l'un et *kubuntu-theme* dans l'autre.

Je pense que vous saurez vous débrouiller pour choisir. 😔

D'ailleurs, je donne un bonus à ceux qui savent chercher : il existe un paquet nommé usplash-switcher qui permet de passer d'un splash à un autre facilement par l'interface graphique (car vous pouvez également personnaliser le splash).

N.B. : Remontez un peu au-dessus pour voir les paquets équivalents de *kubuntu- desktop* pour installer Gnome ou Xfce.

# Désinstaller mon gestionnaire de bureau

Je vais maintenant vous montrer comment on désinstalle un gestionnaire de bureau, et bonne nouvelle, ce n'est pas du tout compliqué ! <sup>(2)</sup>

On va juste commencer par installer un paquet qui se nomme deborphan. Celui-ci permet de supprimer les paquets orphelins, c'est-à-dire les paquets qui ne servent plus à rien.

Comment ça, les paquets qui ne servent plus ? 🧐

Cela est lié aux dépendances. Lorsque vous installez un paquet, votre système va automatiquement aller chercher tous les autres paquets nécessaires pour le faire fonctionner. Par exemple, si vous installez le jeu **lbreakout2**, vous allez demander à installer le paquet du même nom, et Synaptic (ou la commande apt-get) vous proposera alors automatiquement d'installer le paquet lbreakout2-data nécessaire au premier paquet.

Or, lorsque vous désinstallez, vous ne désinstallez que lbreakout2, il vous reste donc le paquet lbreakout2-data qui ne vous sert plus à rien.

Lorsqu'il ne s'agit que d'un seul logiciel, ce n'est pas gênant, mais pour désinstaller toute une suite de logiciels, ce n'est pas la même chose.

Heureusement, le paquet deborphan se charge de ça. 🤤

Pour installer deborphan, tapez les lignes suivantes dans un terminal :

sudo apt-get install deborphan

Ensuite, il suffit juste de taper deborphan qui vous listera les paquets inutilisés, et de régler l'affaire avec un apt-get autoremove --purge \*nom\_du\_paquet\*. Il existe également une interface graphique pour ce paquet si vraiment vous êtes allergiques à la console : demandez à Google. Vous pouvez également lire la doc avec man deborphan, le manuel c'est un peu comme le mode d'emploi de la commande choisie en fait.

Pour notre désinstallation, il suffit de taper ces 3 lignes dans un terminal (une par une, bien entendu) :

Pour supprimer Gnome et ses logiciels :

sudo apt-get autoremove --purge `apt-cache depends ubuntu-

```
desktop | cut -d : -f 2 | grep gnome`
sudo apt-get autoremove --purge `dpkg -1 | grep gnome | cut -
d \ -f 3`
sudo apt-get autoremove --purge `deborphan`
```

Pour supprimer KDE et ses logiciels :

```
sudo apt-get autoremove --purge `apt-cache depends kubuntu-
desktop | cut -d : -f 2 | grep kde`
sudo apt-get autoremove --purge `dpkg -1 | grep kde | cut -
d \ -f 3`
sudo apt-get autoremove --purge `deborphan`
```

Pour supprimer XFCE et ses logiciels :

sudo apt-get autoremove --purge `apt-cache depends xubuntudesktop | cut -d : -f 2 | grep xfce` sudo apt-get autoremove --purge `dpkg -l | grep xfce | cut d \ -f 3` sudo apt-get autoremove --purge `deborphan`

Attention : si vous retapez ces commandes, ne confondez pas l'apostrophe ( ' ) avec le ( ` ).

Le premier se fait en appuyant sur la touche [4], pour le deuxième, il faut faire [Alt Gr] + [7] ([Alt Gr] + [\$] pour les claviers belges) !

Le mieux est de copier-coller, il y a moins de risques d'erreurs. 🤤

Toutes ces commandes peuvent vous paraître obscures, mais sachez dans ce cas qu'elles sont toutes expliquées dans le tuto officiel de M@teo21 sur Linux ; vous avez également une doc sur Ubuntu-fr.org et enfin, n'oubliez pas que vous pouvez également faire man commande comme expliqué précédemment.

Et voilà, vous avez maintenant Gnome, KDE, **et/ou** XFCE installés sur votre machine, et ce, du moins je l'espère, "proprement". 🥹

Vous pouvez tout aussi bien désinstaller ces gestionnaires de bureau.

Sachez qu'il en existe aussi bien d'autres, vous connaissez maintenant la méthode pour le faire proprement.

Si vous rencontrez un problème, faites d'abord une recherche pour voir si cela n'a pas déjà était traité (parfois, cinq minutes de recherche nous évitent une semaine de UP dans les forums <sup>(2)</sup>), et à défaut de réponses, n'hésitez alors pas à demander de l'aide dans les forums du SdZ et d'Ubuntu-fr.org.